## SINTRAELECOL SINDICATO DE TRABAJADORES DE LA ENERGÍA DE COLOMBIA

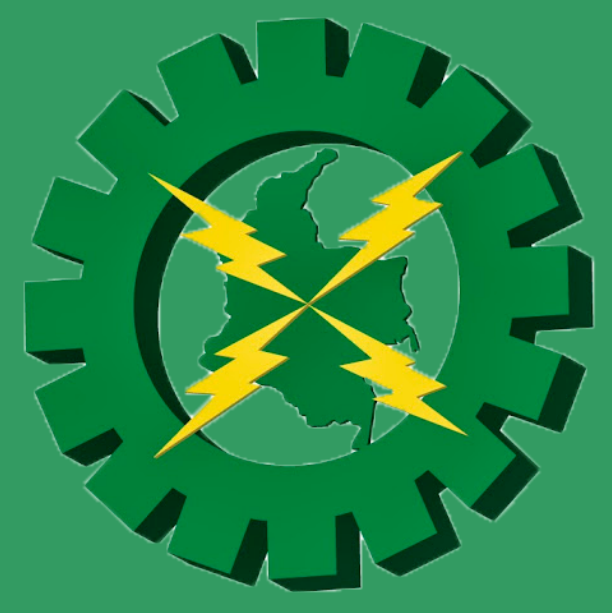

# INSTRUCTIVO VOTACIONES NACIONAL

Elecciones generales SINTRAELECOL Período 2018-2022 Estos son los pasos, que usted deberá tener en cuenta para el día 14 de noviembre del 2018; en el que se realizarán las respectivas votaciones SINTRAELECOL, período 2018-2022.

#### Paso 1

### Ingrese al enlace http://www.sintraelecol.org/

Una vez allí, proceda a dar 'click' sobre el banner principal que usted observará. Este lo redireccionará al aplicativo de votaciones.

| 🦘 Actualizacio                                                                                         | ón × +                                                                                   |
|----------------------------------------------------------------------------------------------------|------------------------------------------------------------------------------------------|
| $\leftrightarrow \  \   \rightarrow \  \   G$                                                          | http://www.sintraelecol.org/                                                             |
| INGRESAR A VO<br>PARA CAM<br>VOTACION<br>Subdirectivas Habilitada<br>Buena ventura<br>Bogota Cundimard | TACIONES SINTRAELECOL<br>2018.<br>BIODE CONTRASEÑA<br>ES 14 DE NOVIEMBRE<br>TGI<br>Velez |
| Paso 2                                                                                                 |                                                                                          |

En la parte inferior, llene el campo que se observa, así: Usuario: (con su número de cédula) Contraseña: (con su número de cédula) y de click en 'Aceptar'.

|             |                   | NACIONAL<br>CIONES 1.0<br>Para votar,<br>dar click en<br>el número |
|-------------|-------------------|--------------------------------------------------------------------|
| Ingresar co | omo administrador |                                                                    |
| Usuario:    | XXXXX             |                                                                    |
| Contraseña: | ••••••            |                                                                    |
|             | Aceptar           |                                                                    |

#### Paso 3

Usted verá un nuevo campo. Allí podrá observar su número de cédula y nombre. Debajo tendrá que escribir una nueva contraseña que pondrá en ambos espacios y dar click en 'Aceptar'.

| Sufragante                                             | XXXXXXXX         |  |
|--------------------------------------------------------|------------------|--|
| Nueva contraseña                                       |                  |  |
| Confirmar contraseña                                   |                  |  |
|                                                        |                  |  |
|                                                        |                  |  |
|                                                        | Aceptar          |  |
|                                                        | Aceptar          |  |
|                                                        | Aceptar          |  |
| Sufragante                                             | Aceptar          |  |
| Sufragante<br>Nueva contraseña                         | Aceptar          |  |
| Sufragante<br>Nueva contraseña                         | Aceptar XXXXXXXX |  |
| Sufragante<br>Nueva contraseña<br>Confirmar contraseña | Aceptar          |  |

#### Paso 4

La página lo redireccionará nuevamente al inicio, en donde deberá colocar su usuario (número de cédula) y su nueva contraseña. Luego dar click en 'Aceptar'.

|                         |                   | Par<br>dai<br>el r | CIONAL<br>NES 1.0<br>ra votar,<br>r click en<br>número |
|-------------------------|-------------------|--------------------|--------------------------------------------------------|
| Ingresar co             | omo administrador |                    |                                                        |
| Usuario:<br>Contraseña: | xxxxx             |                    |                                                        |
|                         | Aceptar           |                    |                                                        |

#### Paso 5

Una vez que ingrese al sistema, podrá empezar a votar en cada una de las planchas que empezará a observar. En la parte superior, podrá ver el nombre de la lista y el número de plancha. Debajo el nombre de los candidatos que encabezan cada plancha, con su respectiva foto y número. Para votar, usted dará 'click' sobre el número que desea.

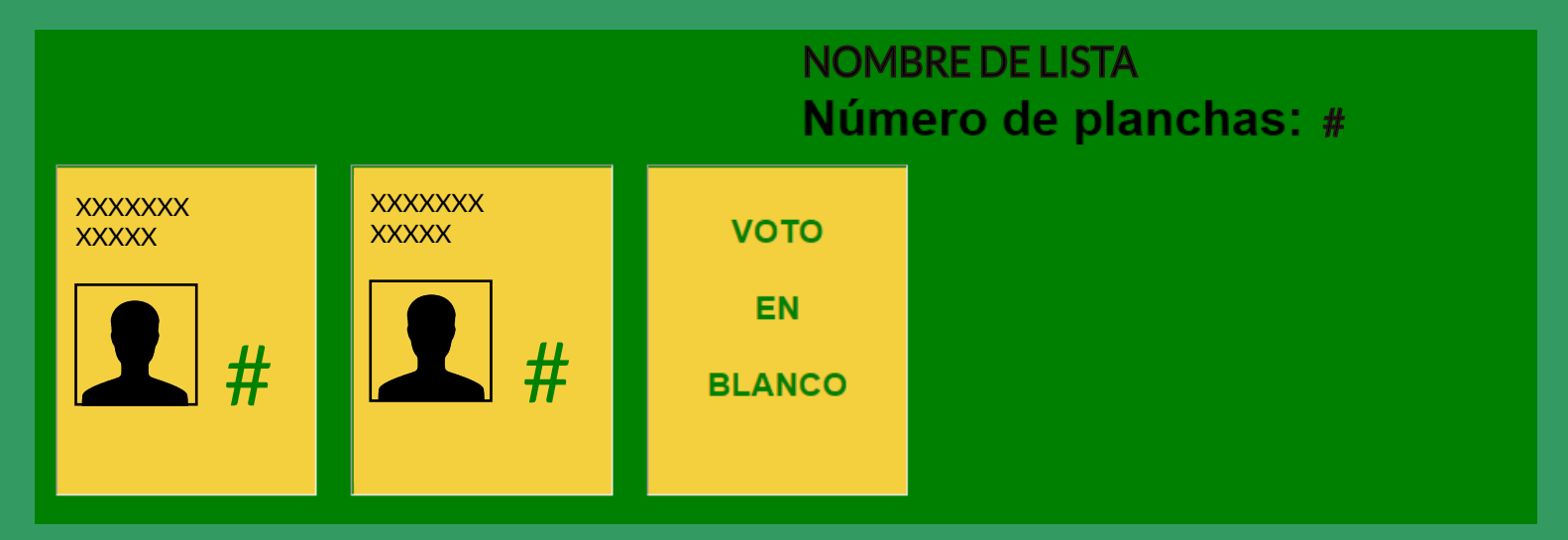

#### Paso 6

Al finalizar su votación, saldrá un anuncio que dice 'Gracias por su votación', esto le indica que usted ha realizado el proceso satisfactoriamente. Luego proceda a dar Click en 'aceptar', y así dará por finalizado todo.

| Gracias por su votación |  |
|-------------------------|--|
| Aceptar                 |  |